# BAB III METODOLOGI PENELITIAN

#### 3.1 Objek dan Subjek Penelitian

Objek penelitian ini berfokus pada perbandingan performa dari web *server* (*Nginx*) dengan subyek penelitian berupa *container Docker* dan *Podman*.

## 3.2 Alat dan Bahan Penelitian

Penelitian ini melibatkan perangkat lunak, perangkat keras, dan perangkat virtualisasi. Sebuah laptop dengan karakteristik berikut ini digunakan sebagai perangkat keras:

- a. Perangkat keras
  - 1. Intel® Core<sup>TM</sup> i3-1005G1 @1.20 GHz (4 CPUs)
  - 2. RAM 8 GB
- b. Perangkat virtualisasi

| Tabel 3. 1 Spesifikasi Vi | rtualisasi |
|---------------------------|------------|
|---------------------------|------------|

| Container | Processor | RAM     | Alamat IP    |
|-----------|-----------|---------|--------------|
| Docker    | 2 CPUs    | 2048 MB | 192.168.56.2 |
| Podman    | 2 CPUs    | 2048 MB | 192.168.56.3 |

c. Perangkat lunak yang digunakan adalah sebagai berikut:

#### Tabel 3. 2 Perangkat Lunak

| NO | Software             | Versi | Fungsi                                                                                           |
|----|----------------------|-------|--------------------------------------------------------------------------------------------------|
| 1  | Oracle VM VirtualBox | 7.0   | Digunakan sebagai virtualisasi rocky linux.                                                      |
| 2  | OS Rocky Linux       | 8.6   | Digunakan sebagai media<br>instalasi <i>container</i> , web <i>server</i><br>dan alat pengujian. |
| 3  | Apache Benchmark     | 2.3   | Digunakan sebagai pengujian dan penelitian.                                                      |

| NO | Software        | Versi  | Fungsi                         |
|----|-----------------|--------|--------------------------------|
| 4  | Prometheus      | 2.46.0 | Digunakan sebagai sistem       |
|    |                 |        | monitoring dan disambungkan    |
|    |                 |        | ke grafana.                    |
| 5  | Grafana         | 10.0.2 | digunakan sebagai visualisasi  |
|    |                 |        | dari server monitoring         |
|    |                 |        | prometheus.                    |
| 6  | Microsoft Word  | 2019   | Digunakan sebagai media        |
|    |                 |        | penulisan.                     |
| 7  | Microsoft Excel | 2019   | Digunakan untuk mengolah data. |
| 8  | Chrome          | 114    | Digunakan sebagai alat         |
|    |                 |        | pembantu penelitian.           |

# 3.1 Diagram alir penelitian

Diagram alir penelitian digambarkan pada Gambar 3.1

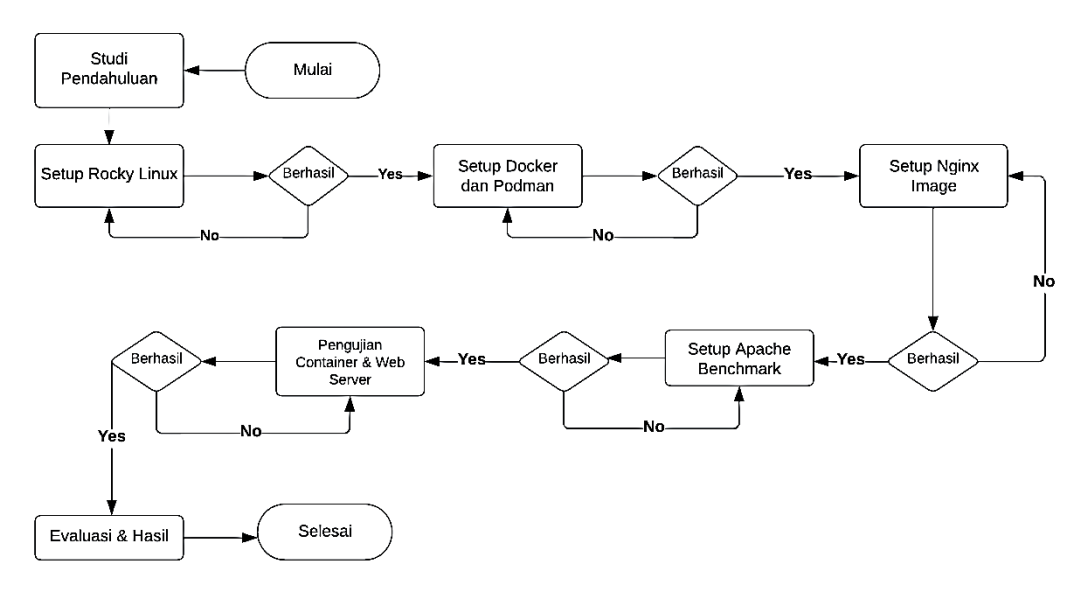

Gambar 3. 1 Diagram Alir Penelitian

#### 3.3.1 Studi Pendahuluan

Tahap awal ini dilakukan perumusan masalah berdasarkan studi penelitian yang ada. Studi penelitian berasal dari berbagai sumber valid seperti jurnal, buku dengan tahun terbit 2019 keatas yang berkaitan dengan permasalahan yang dihadapi.

#### 3.3.2 Setup Rocky Linux

Pada proses ini dilakukan instalasi Rocky Linux pada Virtual Machine VirtualBox untuk menjalankan Operating System yang akan digunakan.

#### 3.3.3 Setup Docker dan Podman

Tahap ini dilakukan instalasi dan konfigurasi *Container Docker* dan *Podman* pada Rocky Linux yang sudah di konfigurasi sebelumnya.

a. Docker

Gambar 3.2 merupakan konfigurasi awal yang dilakukan dalam proses instalasi *Docker*. [root@herwin herwin]# dnf update [root@herwin herwin]# sudo dnf install docker-ce docker-ce-cli containerd.io

Gambar 3. 2 Instalasi Docker

Gambar 3.3 merupakan verifikasi bahwa *Docker* berhasil diinstal.

| [root@herwin herwin | ]# docker version                       |
|---------------------|-----------------------------------------|
| Client: Docker Engi | ne - Community                          |
| Version:            | 23.0.1                                  |
| API version:        | 1.42                                    |
| Go version:         | go1.19.5                                |
| Git commit:         | a5ee5b1                                 |
| Built:              | Thu Feb 9 19:49:07 2023                 |
| OS/Arch:            | linux/amd64                             |
| Context:            | default                                 |
| Server: Docker Engi | ne - Community                          |
| Engine:             |                                         |
| Version:            | 23.0.1                                  |
| API version:        | 1.42 (minimum version 1.12)             |
| Go version:         | go1.19.5                                |
| Git commit:         | bc3805a                                 |
| Built:              | Thu Feb 9 19:46:47 2023                 |
| OS/Arch:            | linux/amd64                             |
| Experimental:       | false                                   |
| containerd:         |                                         |
| Version:            | 1.6.19                                  |
| GitCommit:          | 1e1ea6e986c6c86565bc33d52e34b81b3e2bc71 |
| runc:               |                                         |
| Version:            | 1.1.4                                   |
| GitCommit:          | v1.1.4-0-g5fd4c4d                       |
| docker-init:        |                                         |
| Version:            | 0.19.0                                  |
| GitCommit:          | de40ad0                                 |

Gambar 3. 3 Versi Docker

Gambar 3.4 merupakan *Docker images* yang berfungsi sebagai history *images* yang telah terunduh.

| [root@herwin | herwin]# | docker images |            |       |
|--------------|----------|---------------|------------|-------|
| REPOSITORY   | TAG      | IMAGE ID      | CREATED    | SIZE  |
| nginx-server | latest   | 6ee91ea5fd1d  | 8 days ago | 142MB |
| server-nginx | latest   | 6ee91ea5fd1d  | 8 days ago | 142MB |
| [root@herwin | herwin]# |               |            |       |

#### Gambar 3. 4 Docker Images

*Gambar* 3.5 merupakan *Docker* ps yang berfungsi untuk melihat *images* yang sedang berjalan.

| ER ID            | IMAGE              | COMMAND              | CREATED      | STATUS      | PORTS                      |
|------------------|--------------------|----------------------|--------------|-------------|----------------------------|
| 52722<br>arvabha | server-nginx<br>ta | "/docker-entrypoint" | 15 hours ago | Up 15 hours | 0.0.0.0:80->80/tcp, :::80- |

Gambar 3. 5 Docker Ps

b. Podman

Gambar 3.6 merupakan konfigurasi awal yang dilakukan dalam proses instalasi *Podman*.

[root@herwin herwin]# dnf update [root@herwin herwin]# dnf install -y podman Gambar 3.6 Instalasi Podman

Gambar 3.7 merupakan verifikasi bahwa *Podman* berhasil diinstal.

| [root@herwin | herwin]# podman version  |
|--------------|--------------------------|
| Client:      | Podman Engine            |
| /ersion:     | 4.2.0                    |
| API Version: | 4.2.0                    |
| Go Version:  | go1.18.9                 |
| Built:       | Tue Feb 21 13:16:34 2023 |
| OS/Arch:     | linux/amd64              |
| [root@herwin | herwin]#                 |

Gambar 3. 7 Versi Podman

Gambar 3.8 merupakan Podman images yang berfungsi untuk

melihat *images* yang telah di unduh.

| [root@herwin herwin]# poo | dman images |              |             |        |
|---------------------------|-------------|--------------|-------------|--------|
| REPOSITORY                | TAG         | IMAGE ID     | CREATED     | SIZE   |
| localhost/server-nginx    | latest      | 72fe1c717141 | 9 days ago  | 146 MB |
| docker.io/library/nginx   | latest      | ac232364af84 | 13 days ago | 146 MB |
| [root@herwin herwin]#     |             |              |             |        |

**Gambar 3. 8 Podman Images** 

Gambar 3.9 merupakan *Podman* ps yang berfungsi untuk melihat images yang sedang berjalan.

CONTAINER ID IMAGE CONMAND CREATED STATUS PORTS NAMES alla82fa6dbf localhost/server-nginx:latest nginx -g daemon o... 12 hours ago Up 12 hours ago 0.0.0.0:80->80/tcp hungry\_chaplygin Gambar 3. 9 Podman Ps

# 3.3.4 Setup Nginx

Pada tahap ini, dilakukan konfigurasi *DockerFile* untuk menjalankan *container Nginx*. Kemudian konfigurasi Web *Server Nginx* agar dapat berjalan dan berfungsi pada *Container Docker* maupun *Podman*.

Berikut merupakan konfigurasi dari file *Nginx*.conf dan *Docker*file yang dipakai.

```
worker_processes 1;
events {
    worker_connections 1024;
    }
http {
      server {
        listen 80;
        server_name localhost;
        location / {
        root /usr/share/Nginx/html;
        index index.html;
        }
    }
}
```

FROM Nginx COPY Nginx.conf /etc/Nginx/Nginx.conf COPY index.html /usr/share/Nginx/html EXPOSE 80

CMD ["Nginx", "-g", "daemon off;"]

### 3.3.5 Setup Apache Benchmark

Pada tahap ini dilakukan Instalasi *tools* Apache Benchmark yang nantinya digunakan untuk pengujian dan perbandingan.

Berikut merupakan syntax yang digunakan dalam proses instalasi :

| #apt-get update          |  |
|--------------------------|--|
| #yum install httpd-tools |  |

*Apt-get update* digunakan untuk memperbarui daftar paket serta peningkatan versi yang diperlukan. *Yum install httpd-tools* digunakan sebagai *syntax* instalasi *tools* Apache Benchmark.

| Benchmar                                             | king :                    | 192.1                   | 68.56            | .3 (be                                            | patient)           | )                       |  |  |
|------------------------------------------------------|---------------------------|-------------------------|------------------|---------------------------------------------------|--------------------|-------------------------|--|--|
| Server Software:<br>Server Hostname:<br>Server Port: |                           | nginx/<br>192.16<br>80  | 1.23.3<br>8.56.3 |                                                   |                    |                         |  |  |
| Document Path:                                       |                           | /                       |                  |                                                   |                    |                         |  |  |
| Document                                             | Leng                      | th:                     |                  | 517 by                                            | 517 bytes          |                         |  |  |
| Concurrer<br>Time take<br>Complete                   | ncy Le<br>en foi<br>reque | evel:<br>r tes<br>ests: | ts:              | 50<br>1.077<br>2500                               | seconds            |                         |  |  |
| Failed re                                            | equest                    | ts:                     |                  | 0                                                 | a hutaa            |                         |  |  |
| HTML tra                                             | nsferi                    | red:                    |                  | 129250                                            | 0 bytes<br>0 bytes |                         |  |  |
| Requests                                             | per s                     | secon                   | d:               | 2322.2                                            | 6 [#/sec           | c] (mean)               |  |  |
| Time per                                             | reque                     | est:                    |                  | 21.531                                            | 21.531 [ms] (mean) |                         |  |  |
| Time per                                             | reque                     | est:                    |                  | 0.431 [ms] (mean, across all concurrent requests) |                    |                         |  |  |
| Transfer                                             | rate                      | :                       |                  | 1700.87 [Kbytes/sec] received                     |                    |                         |  |  |
| Connocti                                             | on Tir                    | noc ()                  | nc )             |                                                   |                    |                         |  |  |
| connectio                                            |                           | min                     | mean             | [+/-sd]                                           | median             | max                     |  |  |
| Connect:                                             |                           | 1                       | 10               | 4.3                                               | 9                  | 25                      |  |  |
| Processi                                             | ng:                       | 2                       | 11               | 3.8                                               | 11                 | 24                      |  |  |
| Waiting:                                             |                           | 2                       | 10               | 3.7                                               | 10                 | 24                      |  |  |
| Total:                                               |                           | 8                       | 21               | 6.0                                               | 20                 | 39                      |  |  |
| Dencenter                                            | ~~ ~f                     | the                     |                  | ata aan                                           | الحادي الممت       | his a contain time (ma) |  |  |
| 50%                                                  | ge or                     | the                     | reque            | sts ser                                           | veu witi           | nin a certain time (ms) |  |  |
| 66%                                                  | 20                        |                         |                  |                                                   |                    |                         |  |  |
| 75%                                                  | 24                        |                         |                  |                                                   |                    |                         |  |  |
| 80%                                                  | 26                        |                         |                  |                                                   |                    |                         |  |  |
| 90%                                                  | 29                        |                         |                  |                                                   |                    |                         |  |  |
| 95%                                                  | 32                        |                         |                  |                                                   |                    |                         |  |  |
| 98%                                                  | 35                        |                         |                  |                                                   |                    |                         |  |  |
| 99%                                                  | 38                        |                         |                  |                                                   |                    |                         |  |  |
| 100%                                                 | 39                        | (long                   | est r            | equest)                                           |                    |                         |  |  |

Gambar 3. 10 Hasil Pengujian

ab -n 2500 -c 50 http://192.168.56.3/

- Parameter n adalah jumlah koneksi yang dibuat ke Server tujuan, dengan contoh di atas berarti koneksi yang dibuat adalah 2500 koneksi.
- Parameter c adalah jumlah *request concurrent* (bersamaan) yang dibuat, dengan contoh di atas berarti jumlah *request* yang dibuat adalah 50 *request* dalam satu waktu.
- Parameter terakhir adalah *Address*. *Address* dapat berupa alamat IP atau halaman yang akan diproses oleh web *Server* benchmark.

#### 3.3.6 Pengujian Container dan Web Server

Di tahap ini dilakukan pengujian pada web *server* dengan melihat *response time* dari *request* akses yang diminta oleh *user* dengan nilai *concurrent* 50, 100, 150, 250 dengan pengujian menggunakan *Docker* maupun *Podman*. Pengujian juga dilanjutkan dengan melihat penggunaan RAM dan CPU pada masing-masing *container*.

## 3.3.7 Evaluasi dan Hasil

Tahap evaluasi menjelaskan bahwa proses pengujian yang dilakukan dari awal hingga akhir akan dianalisis dengan melihat hasil perbandingan kinerja web *server* berdasarkan waktu respon, penggunaan RAM dan CPU. Kemudian menarik kesimpulan berdasarkan hasil analisis tersebut.